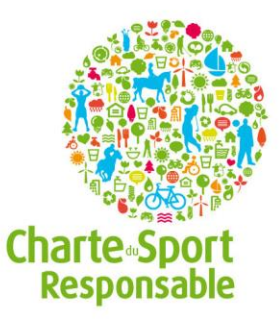

# Le déroulement de l'inscription de Sport responsable

Votre club s'engage dans au moins un dès point de <u>la Charte</u>, vous pouvez alors soumettre votre candidature à Sport responsable ! Les étapes d'inscription sont simple :

<u>Etape 1</u> : « *Création du compte »* : Comme le nom l'indique, c'est la création de votre compte (Nom d'utilisateur et mot de passe)

|                                                                            |                                                                                | >                     | Mon espace                              |       |   |
|----------------------------------------------------------------------------|--------------------------------------------------------------------------------|-----------------------|-----------------------------------------|-------|---|
| Valorisez les bonnes pratiques de                                          | votre club                                                                     | F                     | Rechercher                              |       | Q |
|                                                                            |                                                                                |                       |                                         |       |   |
|                                                                            |                                                                                |                       |                                         |       |   |
|                                                                            |                                                                                |                       |                                         |       |   |
| Etape 1 Etape 2                                                            |                                                                                |                       |                                         |       |   |
| Etape 1 - Création du compte                                               |                                                                                |                       |                                         |       |   |
| Ltape 1 - Creation du compte                                               |                                                                                |                       |                                         |       |   |
|                                                                            |                                                                                |                       |                                         |       |   |
| Nom de la structure : *                                                    | J'indique le nom de la structure                                               |                       |                                         |       |   |
|                                                                            |                                                                                |                       |                                         |       |   |
| Nom d'utilisateur : *                                                      |                                                                                |                       |                                         |       |   |
| Les espaces sont autorisés ; la ponci<br>apostrophes et tirets bas.        | tuation n'est pas autorisée à l'excepti                                        | on des p              | ooints, traits d'unio                   | n,    |   |
|                                                                            |                                                                                |                       |                                         |       |   |
| Adresse de courriel : *                                                    |                                                                                |                       |                                         |       |   |
| Une adresse électronique valide. Le<br>électronique ne sera pas rendue pul | système enverra tous les courriels à<br>blique et ne sera utilisée que pour la | cette ad<br>réception | dresse. L'adresse<br>on d'un nouveau ma | ot de |   |
| passe ou pour la réception de certai                                       | nes notifications désirées.                                                    |                       |                                         |       |   |
|                                                                            |                                                                                |                       |                                         |       |   |
| Mot de passe : *                                                           |                                                                                |                       |                                         |       |   |
|                                                                            |                                                                                |                       |                                         |       |   |
| Confirmer le mot de passe : *                                              |                                                                                |                       |                                         |       |   |
|                                                                            |                                                                                |                       |                                         |       |   |
|                                                                            |                                                                                |                       |                                         |       |   |
| Enregistrer                                                                | Étape suivante                                                                 |                       |                                         |       |   |
| * Champ obligatoire. Er                                                    | negistrez pour accéder à l'étape                                               | e suiva               | nte                                     |       |   |
|                                                                            | 5                                                                              |                       |                                         |       |   |
|                                                                            |                                                                                |                       |                                         |       |   |

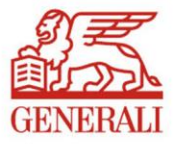

| alorisez les bonnes pratiques                                             | i de votre club Rechercher                                                                                                    |
|---------------------------------------------------------------------------|----------------------------------------------------------------------------------------------------|
|                                                                           |                                                                                                    |
| C Les changements on                                                      | it été enregistrés.                                                                                                    |
|                                                                           |                                                                                                    |
| Etape 1 Etape 2                                                           | Etape 3 Etape 4 Etape 5 Etape 6 Etape 7                                                                                        |
| Etape 2 - Coordonnées                                                     |                                                                                                    |
| Fédération (si Club) : *                                                  | Badminton                                                                                                    |
| Le slogan : *                                                             | J'indique le slogan de ma structure                                                                                            |
| Numéro d'affliation (si Club)                                             | :* J'indique le numéro d'affiliation ou le code de mon club                                                                    |
| Nombre de licenciés (Club)<br>Nombre de salariés (autre<br>structure) : * | / J'indique le nombre de licenciés                                                                                             |
| Nombre de bénévoles : *                                                   | J'indique le nombre de bénévoles                                                                                               |
| Logo : *                                                                  | Parcourir Transférer<br>Format 130x100 pixels<br>Taille maximale de fichier : 2 Mo<br>Extensions Autorisées : png gif jpg jpeg |
| Galerie photo                                                             |                                                                                                    |
| + <del>‡</del> +                                                          | Parcourir<br>Transférer<br>Les fichiers doivent peser moins de 2 Mo.                                                           |
| Parrain de la candidature :<br>Galerie photo                              |                                                                                                    |
| ÷                                                                         | Parcourir Transférer                                                                                                    |
|                                                                           | Les fichiers doivent peser moins de 2 Mo.<br>Extensions autorisées : png gif jpg jpeg.                                         |
|                                                                           | Ajouter un autre élément                                                                                                    |
| Parrain de la candidature :                                               |                                                                                                    |
| Coordonnées<br>Adresse : *                                                | J'indique le numéro de libellé et la rue                                                                                       |
|                                                                           |                                                                                                    |
| Code postal : *                                                           | J'indique en chiffres le code postal                                                                                           |
| Ville:*                                                                   | J'indique la ville de ma structure                                                                                             |
| Région / Département : *                                                  | Je choisis une région                                                                                                    |
|                                                                           |                                                                                                    |
| Téléphone : *                                                             | J'indique le numéro de téléphone de ma structure                                                                               |
| Tél. mobile :                                                             | J'indique le numéro de portable de ma structure                                                                                |
| Site internet :                                                           | J'indique le mail de ma structure                                                                                              |
| site internet .                                                           | nup://                                                                                                    |
|                                                                           |                                                                                                    |

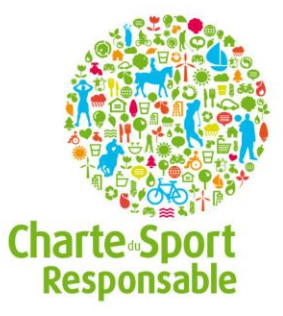

## Etape 2 : « Les coordonnées ».

Cette étape vous permet de renseigner les informations concernant votre structure (l'adresse, votre slogan, votre logo...)

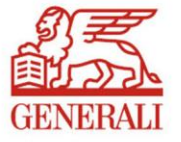

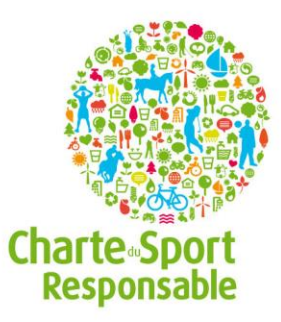

<u>Etape 3</u> : « *Capitaine responsable »*. Dans cette étape, vous renseignez le nom, le prénom, la fonction du responsable de la candidature.

| risez les bonnes pratiques de   | votre club                           | Rechercher                       |          |  |
|---------------------------------|--------------------------------------|----------------------------------|----------|--|
| Etape 1 Etape 2                 | Etape 3 Etape 4                      |                                  |          |  |
| om du capitaine : *             | J'indique le nom du capitaine        | référent Sport Responsable       | ]        |  |
| rénom du capitaine : *          | J'indique le prénom de mon capitaine |                                  |          |  |
| ôle au sein de la structure : * | J'indique le rôle ou la fonction     | du capitaine                     | ]        |  |
| él. Mobile du capitaine : *     | J'indique le mobile de mon ca        | pitaine                          |          |  |
| ail du capitaine : *            | J'indique le mail de mon capit       | aine                             | ]        |  |
| Enregistrer                     | < Étape précédent                    | e > Étape suivan                 | te       |  |
| Champ obligatoire.              |                                      | Enregistrez pour accéder à l'éta | ipe suiv |  |

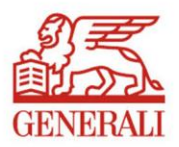

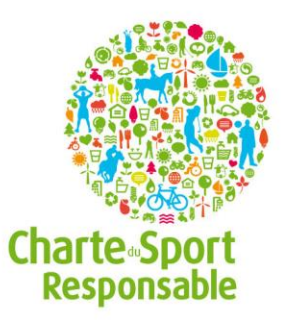

<u>Etape 4</u> : « *Engagement global* ». Vous y renseignez ici votre engagement global dans le Sport responsable et le développement durable. Cela permet à l'équipe Sport responsable d'avoir un premier aperçu de l'implication de votre structure.

| Etape 1                                                                                               | Etape 2                                                                                                    | Etape 3                                                                                                | Etape 4                                                                                                    |                                                                                                    |                                                                                                    |                                                                               |
|----------------------------------------------------------------------------------------------------|----------------------------------------------------------------------------------------------------|----------------------------------------------------------------------------------------------------|----------------------------------------------------------------------------------------------------|----------------------------------------------------------------------------------------------------|----------------------------------------------------------------------------------------------------|-------------------------------------------------------------------------------|
| Change de France                                                                                      |                                                                                                    |                                                                                                    |                                                                                                    |                                                                                                    |                                                                                                    |                                                                               |
|                                                                                                    | ement giobai                                                                                                  |                                                                                                    |                                                                                                    |                                                                                                    |                                                                                                    |                                                                               |
| Cette étape d<br>Sport responsa<br>points de la Ca<br>éco-responsab<br>plus généraux<br>importante, n | e votre inscrip<br>able et le déve<br>harte: accessib<br>ilité, insertion<br>: dimension en<br>ous permet d'o | tion est destir<br>loppement du<br>ilité (sociale,<br>et reconversi<br>vironnementa<br>avoir une visio | née à cadrer et<br>mable. Cet engo<br>handicaps, géo<br>ion, esprit spor<br>ile, sociale, éco<br>on globale à 360 | décrire votre<br>agement peut<br>ographique),<br>tif. Il peut aus<br>nomique, de <u>o</u><br>degrés de voi | engagement g<br>s'articuler aut<br>mixité, santé<br>ssi s'exprimer<br>gouvernance. C<br>tre engagemen | lobal dans le<br>cour des<br>et sécurité,<br>en termes<br>Cette étape,<br>nt. |
| Depuis quand l<br>elle engagée d<br>démarche resp                                                     | a structure est-<br>ans une<br>onsable ? : *                                                                  |                                                                                                    |                                                                                                    |                                                                                                    |                                                                                                    |                                                                               |
|                                                                                                    |                                                                                                    | Travail sur 1<br>environneme                                                                           | l ou plusieurs poir<br>entale, sociale, éc                                                                        | nts de la Charte,<br>conomique, de go                                                                      | actions à dimens<br>ouvernance                                                                        | ions                                                                          |
| Décrire en que<br>projet dévelop<br>dans lequel la s<br>engagée. : *                                  | lques lignes le<br>pement durable<br>structure est                                                            | 500 ca                                                                                                 | aractères mir                                                                                                    | nimum                                                                                                    |                                                                                                    |                                                                               |
|                                                                                                    |                                                                                                    | Vision global<br>d'actions - e<br>suivante                                                             | le à court / moyen<br>n restant général                                                                           | llong terme, con<br>: vous pourrez d                                                                       | texte et esprit, µ<br>étailler à l'étape                                                              | plan                                                                          |
| Des évolutions<br>projets en cou<br>préparation ? :                                                   | à prévoir, des<br>rs de<br>*                                                                                  | 50 car                                                                                                 | actères mini                                                                                                    | mum                                                                                                    |                                                                                                    |                                                                               |
|                                                                                                    |                                                                                                    | Préciser que<br>projet.                                                                                | lles sont les évolu                                                                                               | itions souhaitées                                                                                          | ; ou prévues de v                                                                                     | otre                                                                          |
| Les chiffres cle<br>engagement ? :                                                                    | fs de votre<br>*                                                                                              | 10 car                                                                                                 | actères mini                                                                                                    | mum                                                                                                    |                                                                                                    |                                                                               |
|                                                                                                    |                                                                                                    | Résultats d'a<br>après soutie<br>job datings r                                                         | actions, par exem<br>n scolaire, 10 per:<br>réalisés, 300kg de                                                    | ple 5 jeunes qui<br>sonnes licenciées<br>matériel recycle                                                  | obtiennent leur<br>s âgées de +70ans<br>és, etc                                                       | bac<br>5, 150                                                                 |
|                                                                                                    |                                                                                                    |                                                                                                    |                                                                                                    |                                                                                                    |                                                                                                    |                                                                               |

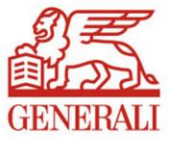

| Charte Sport<br>Responsable |
|-----------------------------|

|                                                                                                    | votre club                                                                                   | Rechercher                                                                                          |
|----------------------------------------------------------------------------------------------------|----------------------------------------------------------------------------------------------|----------------------------------------------------------------------------------------------------|
| Etape 1 Etape 2                                                                                                    | Etape 3 Etape 4                                                                              | Etape 5 Etape 6 Etape 7                                                                             |
| Etape 5 - Présentation des bonnes                                                                                                    | pratiques                                                                                    |                                                                                                    |
| Chaque bonne pratique s'inscri<br>Merci de décrire votre bonne p<br>lesquels elle s'inscrit. Vous po                                                                                                    | it dans 1 ou plusieurs points<br>pratique avant de sélection<br>urrez ensuite saisir une nou | s de la Charte Sport responsable.<br>rer le ou les points de la Charte dans<br>velle bonne pratique |
| Descriptif de votre bonne<br>pratique : *                                                                                                    | J'indique l'objectif de n<br>précisément ce qui a ét                                         | na bonne pratique et je décris char<br>é mis en place                                               |
| Point forts de votre bonne<br>pratique : *                                                                                                    | J'indique les points fort<br>avec l'engagement de la                                         | s de ma bonne pratique et le lien<br>a charte                                                       |
| Nombre de personnes concerné<br>(encadrants, bénévoles,<br>pratiquants, participants) : *                                                                                                    | es J'indique le nombre de                                                                    | personnes mobilisés                                                                                 |
| Population concernée par votre<br>bonne pratique, préciser<br>encadrants, bénévoles,<br>pratiquants (type de pratiquant<br>participants : *                                                                                                    | J'indique la cible touch<br>bonne pratique<br>),                                             | ée parl a mise en place de ma                                                                       |
| Compléments d'information<br>(distinction, prix, parution<br>presse) :                                                                                                    | J'indique des information pratique                                                           | ons qui mettent en valeur ma bonne                                                                  |
| Liste de documents joints                                                                                                    |                                                                                              |                                                                                                    |
| Ajouter un nouveau fichier :                                                                                                    | Transférer                                                                                   | Parcourir                                                                                           |
|                                                                                                    | rante maximate de freme                                                                      |                                                                                                    |
|                                                                                                    | (v) opgogogogogot(c) do la oba                                                               | to .                                                                                                |
| La bonno pratiquo rópond au/                                                                                                    | x) engagement(s) de La chai                                                                  | te.                                                                                                 |
| La bonne pratique répond au(                                                                                                    | accessible au plus grand nom                                                                 | bro                                                                                                 |
| La bonne pratique répond au(                                                                                                    | 5                                                                                            | DIE                                                                                                 |
| La bonne pratique répond au(                                                                                                    | a pratique féminine du sport                                                                 | ure .                                                                                               |
| La bonne pratique répond au<br>Comparent de la la la la la la la la la la la la la                                                                                                    | a pratique féminine du sport                                                                 | ure                                                                                                 |
| La bonne pratique répond au<br>Caller Rendre notre sport a<br>Reconnaissance de la<br>Caller George Santé et Sécurité<br>Caller George Eco-responsabilité                                                                                                    | a pratique féminine du sport                                                                 | ure                                                                                                 |
| La bonne pratique répond au (                                                                                                    | a pratique féminine du sport<br>rsion des sportifs                                           | ure                                                                                                 |
| La bonne pratique répond au<br>Carlo Rendre notre sport a<br>Reconnaissance de la<br>Carlo Reconnaissance de la<br>Carlo R | a pratique féminine du sport<br>rsion des sportifs                                           | ure                                                                                                 |
| La bonne pratique répond au(<br>(3) Rendre notre sport a<br>Reconnaissance de la<br>(4) Santé et Sécurité<br>(3) Eco-responsabilité<br>(3) Insertion et reconver<br>(4) Promouvoir l'Esprit S                                                                                                    | a pratique féminine du sport<br>rsion des sportifs                                           | ure                                                                                                 |
| La bonne pratique répond au(          Image: Sendre notre sport a         Image: Sendre notre sport a         Image: Sendre notre sport a         Image: Sendre notre sport a         Image: Sendre notre sport a         Image: Sendre notre sport a         Image: Sendre notre sport a         Image: Sendre notre sport a         Image: Sendre notre sport a         Image: Sendre notre sport a         Image: Sendre notre sport a         Image: Sendre notre sport a         Image: Sendre not a         Image: Sendre not a                                                                                                    | a pratique féminine du sport<br>rsion des sportifs                                           | Proposer une autre bonne pratique                                                                   |
| La bonne pratique répond au<br>(C) Rendre notre sport a<br>Reconnaissance de la<br>Santé et Sécurité<br>C) Co-responsabilité<br>C) Co-responsabilité<br>C) C) Co-responsabilité<br>C) C) Co-responsabilité<br>C) C) C) C) C) C) C) C) C) C) C) C) C) C                                                                                                    | a pratique féminine du sport<br>rsion des sportifs<br>sportif<br>J'indique un titre qui résu | Proposer une autre bonne pratique<br>me mon projet                                                  |

<u>Etape 5</u>: « *Présentation des bonnes pratiques* ».

C'est le moment de décrire votre/vos bonne(s) pratique(s) !

Vous y indiquez également dans quel engagement elle(s) s'inscrive(nt) (descriptif, les points forts, le nombre de personnes concernées...).

Dans le cas où vous présentez plusieurs bonnes pratiques, faites-le, les unes après les autres sachant que vous devrez choisir un seul engagement pour <u>les</u> <u>Trophées</u>.

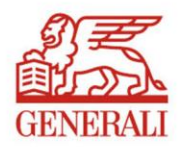

| Etape 1 | Etape 2 | Etape 3 | Etape 4 | Etape 5 | Etape 6 |  |
|---------|---------|---------|---------|---------|---------|--|
|         |         |         |         |         |         |  |

Logo

### Récapitulatif

Téléphone Courriel

Le capitaine

Nom du capitaine

Mail du capitaine

Engagement

Depuis quand la structure est-il engagé dans une démarche responsable ?

Décrire en quelques lignes le projet développement

Des évolutions à prévoir, des

Les chiffres clefs de votre

durable dans lequel la structure est engagé

projets en cours de

préparation ?

engagement ?

Prénom du capitaine Rôle au sein de la structure

Tel. Mobile du capitaine

| La structure                                                            |  |
|-------------------------------------------------------------------------|--|
| Nom                                                                     |  |
| Fédération (si Club) / Sport                                            |  |
| Numéro d'affiliation (si Club)                                          |  |
| Nombre de licenciés (Club) /<br>Nombre de salariés (autre<br>structure) |  |
| Nombre de bénévoles                                                     |  |
| Coordonnées                                                             |  |
| Adresse                                                                 |  |
| Code postal                                                             |  |
| Ville                                                                   |  |
| Fédération / Sport                                                      |  |
| Région                                                                  |  |
| Département                                                             |  |

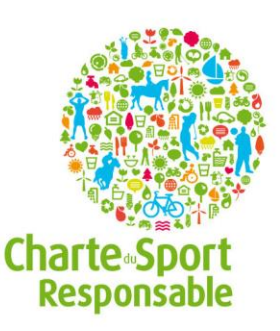

# <u>Etape 6</u> : « *Confirmation de l'inscription* »

Elle vous permet d'avoir accès à un récapitulatif de votre candidature et de choisir l'engagement pour la participation aux Trophées.

#### Etape 6 - Confirmation de l'inscription

La structure souhaite participer aux Trophées du Sport responsable.

La structure accepte le réglement des Trophées du Sport responsable

< Étape précédente > Valider le formulaire

La structure a pris connaissance des conditions générales \*

\* Champ obligatoire.

## Ma bonne pratique

Slogan de votre démarche

Personnes mobilisées au sein de la structure autour de votre bonne pratique

Population concernée par votre bonne pratique

Points forts de votre bonne pratique

Descriptif de votre bonne pratique

Compléments d'information (distinction, prix, parution presse...):

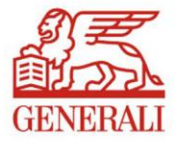

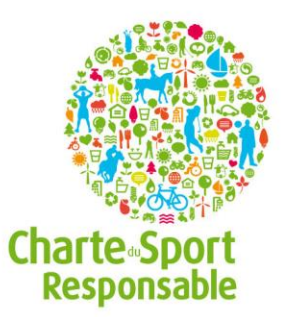

<u>Etape 7</u> : « *Confirmation de votre inscription* ». Vous n'avez plus rien à faire, votre inscription a été prise en compte.

| orisez les bo            | nnes pratiques                                                                                | de votre club                                                                           |                                                                              | Re                                                | chercher                                              |                                 |
|--------------------------|-----------------------------------------------------------------------------------------------|-----------------------------------------------------------------------------------------|------------------------------------------------------------------------------|---------------------------------------------------|-------------------------------------------------------|---------------------------------|
| Etape 1<br>tape 7 - Conf | Etape 2                                                                                       | Etape 3                                                                                 | Etape 4                                                                      | Etape 5                                           | Etape 6                                               | Etape 7                         |
| 9                        | Vous avez bien<br>récapitulatif. A<br>indiquer si vous<br>5i vous avez de:<br>n'hésitez pas à | inscrit votre si<br>près étude de<br>recevez ou no<br>s questions, ur<br>nous contacter | tructure et nou<br>votre dossier, i<br>on le label.<br>ne suggestion o<br>r. | s venons de vo<br>nous reviendro<br>u un problème | ous envoyer un<br>ons vers vous p<br>e avec votre ins | email<br>our vous<br>scription, |
| age d'accue              | il                                                                                            |                                                                                         |                                                                              |                                                   |                                                       |                                 |

Entre chaque étapes il vous faut cliquer sur « Enregistrer » pour passer à l'étape suivante. Cela vous permet de réaliser votre candidature en plusieurs fois.

Il vous est possible dès maintenant de réaliser votre dossier de candidature grâce au lien suivant:

http://www.sport-responsable.com/participer/soumettre-vos-bonnes-pratiques

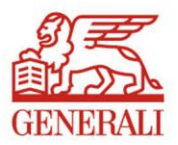